# Sistema Integrado de Administração Financeira do Governo Federal

# Manual do Usuário

Lupa: Credor/Devedor

Data e hora de geração: 05/09/2025 07:51

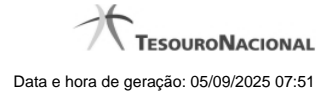

1 - Pesquisa Credores

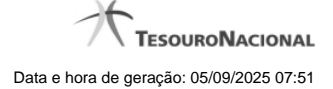

# 1 - Pesquisa Credores

| 4  | Pesquisa Credores                                  | io ()    |
|----|----------------------------------------------------|----------|
| \$ | Filtros                                            | 511      |
|    | Tipo Credor Termo                                  | =        |
| 5  | Pesquisar                                          | SIRF     |
|    | < < página 1 de 6 🕨 🍽 Buscar mais páginas 🕁 página | •        |
|    | Credores encontrados                               |          |
|    | Credor Título                                      |          |
|    | 00.000/0000-01 TESTE CREDOR                        | AN .     |
|    | 00.000/0000-03 1                                   | <b>•</b> |
|    | Retornar                                           |          |

## Pesquisa Credores

Para pesquisar a tabela "Credor", preencha os campos do bloco "Filtros" e clique no botão "Pesquisar".

Você pode deixar os campos sem preenchimento e clicar no botão "Pesquisar" para obter toda a tabela, exceto quando houver algum campo cujo preenchimento seja obrigatório.

O resultado da pesquisa é uma lista de Credores que atende aos parâmetros especificados. Clique em um campo dessa lista para selecionar o registro desejado.

### Campos de Parâmetros

Filtros - Bloco constituído pelos campos de parâmetros de pesquisa, descritos a seguir.

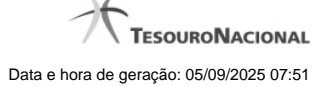

4

O símbolo "-" antes da palavra "Filtros" indica que o bloco está expandido, exibindo seu conteúdo. Ao ser apresentado o resultado da pesquisa, esse bloco estará contraído, com o símbolo "+" antes da palavra "Filtros", indicando que seu conteúdo está oculto. Clique no símbolo "+" para expandir o bloco de filtros e visualizar os parâmetros da pesquisa.

**Tipo** - Selecione o Tipo de código de Credor a ser pesquisado, que pode ser um destes: "CNPJ" (Número de inscrição no Cadastro Nacional de Pessoa Jurídica), "CPF" (Número de inscrição no Cadastro de Pessoas Físicas), "IG" (Número de Inscrição Genérica), "UG" (Código de Unidade Gestora).

**Credor** - Para pesquisa pontual, informe nesse campo o código do Credor que você deseja pesquisar, com 14 posições numéricas para "CNPJ", 11 posições numéricas para "CPF", 9 posições alfanuméricas para "IG" e 6 posições numéricas para "UG".

**Termo** - Para pesquisa textual de título, informe nesse campo um texto que faça parte do título dos registros que você deseja pesquisar, contendo, no máximo, 15 caracteres.

### Campos de Resultados

Credores encontrados - Tabela contendo a lista de registros retornados pela pesquisa, constituída pelas colunas descritas a seguir. Clique em um dos campos dessa lista para selecionar o registro desejado.

Credor - Código do Credor.

Título - Nome do Credor.

### Botões

**Pesquisar** - Clique nesse botão para comandar a pesquisa da tabela "Credor", atendendo aos parâmetros que você informou. Caso você não informe nenhum parâmetro, serão apresentados todos os registros da tabela para o Tipo de Credor selecionado.

Retornar - Clique nesse botão para desistir da pesquisa.